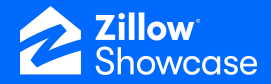

# **Order & Receive Media**

NOTE: You must order Showcase BEFORE ordering your media.

## **Ordering Showcase listing media**

 Click the "Get media" button from the pop-up or click from the "Up next" section of the listing.

\$800,000

₩714K

\$714,800 4 bds | 4 ba | 3,428 sqft - Active

#### Zillow Q 4 Sally Reeds Search by client or address SR Doe - Jane < Listings ]≡ Sell Pre Listing V 3020 W Beach St, Tampa, FL 33607 Listings 🖾 Showcase & media 🕺 Appointments Overview ~7 ashboar Up next People Add Team Get media Stand out on Zillow with Showcase Sally Reeds Next step, work with your own photographer, or order from a list of local media providers (including Zillow > Listing agent Media Experts, our in-house photography company)

You will have multiple media options available.

- **Zillow Media Experts**, our fast and reliable in-house photography company.
- **Showcase Select** photographers who are third-party vendors ready to capture Showcase media.
- Inviting **your own photographer** to capture Showcase media.

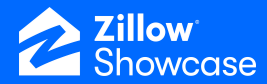

 If you've received media from a photographer before, you can click "Yes" to see these photography companies in the "Photography companies you know" section.

| ☆ Create a Showcase listing                                                                                                    | Exit |
|----------------------------------------------------------------------------------------------------|------|
| Photography companies you know                                                                                                    |      |
| Would you like to see photography companies you've worked with before?<br>We'll use your email address to match you with photography in our directory. |      |
| Yes No                                                                                                    |      |

In the "Photography companies you know" section, you can choose another photographer to provide Showcase media. They will need to verify technical requirements before they can deliver the necessary media for a Showcase listing.

• If you would like to work with a non-Showcase Select photographer, click "Send Media Request" to trigger that invitation.

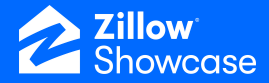

 Next, add in the address of the property that the photographer will be capturing.

|                                                                                                    | 1 Address 2                        | Services (3) Scheduling          | (4) Confirm                                                                                                    |
|----------------------------------------------------------------------------------------------------|------------------------------------|----------------------------------|----------------------------------------------------------------------------------------------------|
| Address<br>Please enter you                                                                                                    | r address below. If the address is | s at an apartment or unit, pleas | se make sure to note which one.                                                                                                    |
| Street #                                                                                                    | Street Name                        |                                  | Unit #                                                                                                    |
| City                                                                                                    |                                    | State                            | Optional<br>Postal Code                                                                                                    |
| Location<br>Moving the pin of<br>The pin of<br>The pin of<br>the pin of<br>the pin of the pin of<br>the pin of the pin of<br>the pin of the pin of<br>the pin of the pin of<br>the pin of the pin of<br>the pin of the pin of<br>the pin of the pin of<br>the pin of the pin of<br>the pin of the pin of<br>the pin of the pin of the pin of<br>the pin of the pin of the pin of the pin of<br>the pin of the pin of the pi | n the map will update the Latitud  | e and Longitude for this addre   | to dependence of the second second se |
|                                                                                                    |                                    |                                  | Next Step                                                                                                    |

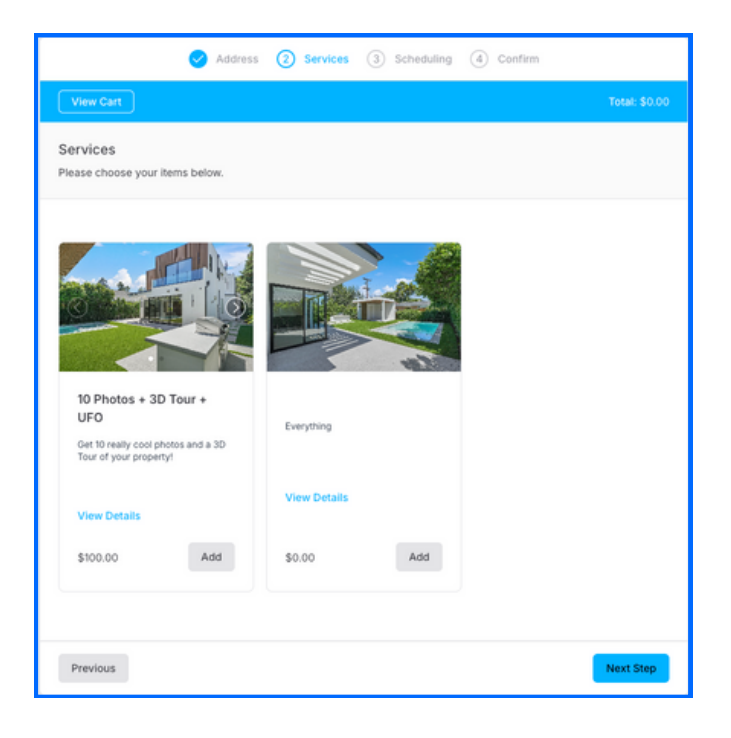

- Select which services you'd like to include in your Showcase media.
- Click the "Add' button to select options separately.

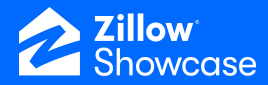

 Select a date and time. The calendar connects directly with Zillow Media Experts and Showcase Select photographers to ensure the most up-to-date availability.

|                                             |                                                            |                |       |      |     |     | Tetal: \$100.0    |
|---------------------------------------------|------------------------------------------------------------|----------------|-------|------|-----|-----|-------------------|
| Schedu<br>Please sci                        | ling<br>hedule your                                        | services b     | slow. |      |     |     |                   |
|                                             |                                                            |                |       |      |     |     |                   |
| Appo<br>Produ<br>10 Pho<br>Estima<br>30 mir | intment #1<br>cts:<br>nos + 3D To<br>ated Duratio<br>nutes | ur + UFO<br>n: |       |      |     | ~ ~ | Times Shown In:   |
| Sun                                         | Mon                                                        | Tue            | Wed   | Thur | Fri | Sat | America/Detroit ~ |
|                                             |                                                            |                |       |      |     | 1   | Available Times:  |
| 2                                           | 3                                                          | 4              | 5     | 6    | 7   | 8   |                   |
| 9                                           | 10                                                         | 11             | 12    | 13   | 14  | 15  | Select a date.    |
| 16                                          | 17                                                         | 18             | 19    | 20   | 21  | 22  |                   |
| 10                                          | 24                                                         | 25             | 26    | 27   | 28  |     |                   |
| 23                                          |                                                            |                |       |      |     |     |                   |

|                          | •             | Address 🥑 Services 🥑 Scheduling (2) Confirm                                           |
|--------------------------|---------------|---------------------------------------------------------------------------------------|
| Confirm<br>Please review | the order bei | w and submit.                                                                         |
| Order Deta               | ils           | ~                                                                                     |
| Order Sum                | mary          | Payment Method                                                                        |
| Subtotal                 | \$100.00      |                                                                                       |
| Discounts                |               |                                                                                       |
| Order Total              | \$100.00      |                                                                                       |
| Due Today                | \$0.00        |                                                                                       |
|                          |               | No payment method required at this time. Click "Submit" below to finalize your order. |
| Previous                 |               | Submit                                                                                |

- Review your order details.
- Click "Submit" to confirm your order.
- If you need to make any changes, click "Previous" to return to a prior screen to change your order before submitting.

After submitting, you'll receive a confirmation on screen and via email.

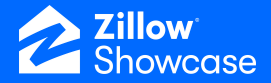

### Inviting a new photographer

 If you already have a photographer who captures your Showcase media but they are not on the list of Showcase Select photographers or "Photography companies you know," click the "Invite photographer" button from the primary photography page.

| Have your<br>own photographer?                                               |
|------------------------------------------------------------------------------|
| Invite a trusted photographer you<br>know to capture media for your listing. |
| Invite photographer                                                          |

- Enter the contact information of your preferred photographer.
- Click "Submit."

An email will be sent to notify them of the next steps. They will need to accept your request and verify they meet the technical requirements for capturing Showcase media.

| invite a photographer you know                                     | Wha      | at to expect                                                                     |
|--------------------------------------------------------------------|----------|----------------------------------------------------------------------------------|
| Ne'll reach out to your photographer with a media request. After a |          |                                                                                  |
| ew steps, they'll be set up to capture then upload media to appear | $\times$ | We'll email your photographer with                                               |
| n the platform.                                                    |          | instructions on how to upload the media.                                         |
| Add your photographer's information                                | =        | Reach out to your photographer to                                                |
| au your photographer 5 mornation                                   |          | schedule your media request.                                                     |
| Company Name *                                                     |          |                                                                                  |
|                                                                    | <b>O</b> | Next, your photographer will capture the<br>media.                               |
| Company Email *                                                    | _        |                                                                                  |
|                                                                    | 2        | Your photographer will upload the files<br>and they'll appear on your dashboard. |
| Photographer Name (optional)                                       |          |                                                                                  |
|                                                                    |          |                                                                                  |
|                                                                    |          |                                                                                  |
|                                                                    |          |                                                                                  |

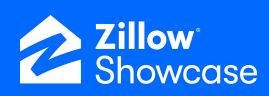

Once your photography order is created and scheduled, you will see these details on the listing.

| Upcoming appointments                                     |                    |
|-----------------------------------------------------------|--------------------|
| Гие, Dec 10, 2024                                         | Scheduled          |
| 2:30pm-3:00pm EST                                         |                    |
| Appointment with Rich Media Photography Services          |                    |
| Orders                                                    |                    |
| Zillow Showcase                                           | Awaiting media     |
| An immersive experience to elevate your listing           |                    |
| 10 Photos + 3D Tour                                       | UNFULFILLED UNPAID |
| Get 10 really cool photos and a 3D Tour of your property! |                    |
| View orders                                               |                    |

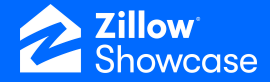

### **Receiving media**

Once your media is captured and uploaded by your photographer, you will see the status updated under the "Orders" section of the Overview page of your Showcase listing. You will also see an update in your "Media status" from your Listings.

 Click "Review" from your overview to look at your Showcase listing or "View media" to preview the listing media for the property.

From within the listing you can also download the media and rearrange or delete photos and other content.

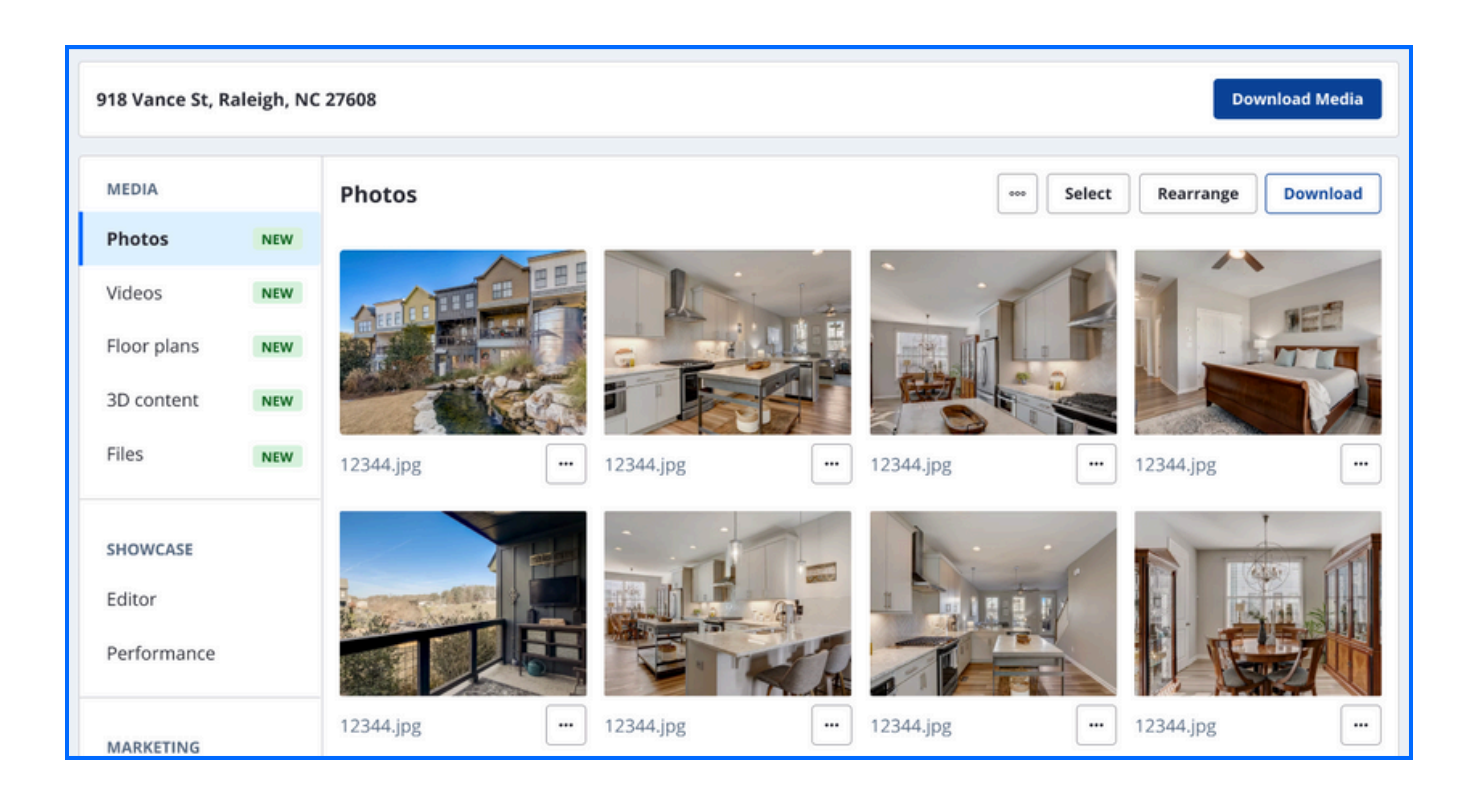

If you need assistance, please contact Customer Support at <u>support@showingtimeplus.com</u> or 888.367.4009; Monday - Friday, 8 am - 9 pm EST and Saturday - Sunday, 9 am - 6 pm EST.